# Plataforma Digital Programa de Seguimiento A Graduados

Manual dirigido a Docentes Coordinadores de Carreras Última actualización: 30/10/2024 UPSE icrece SIN i crece SINITES

Dirección de tecnologías de la información y comunicación

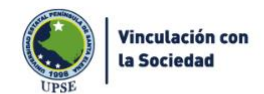

INICIO ¿QUIÉNES SOMOS? V NORMATIVAS LEGALES V PROGRAMAS V ACTIVIDADES CON LA SOCIEDAD V CONTÁCTENO

## Seguimiento a GRADUADOS

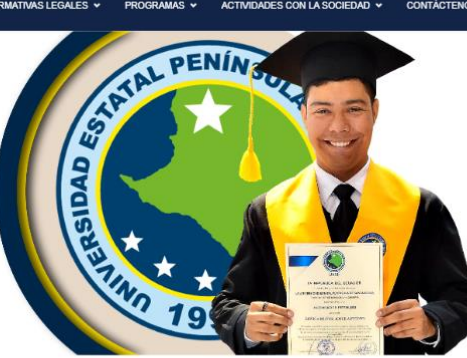

#### UPSE UNIVERSIDAD ESTATAL PENÍNSULA DE SANTA ELENA

#### ACERCA DE VINCULACIÓN CON LA SOCIEDAD

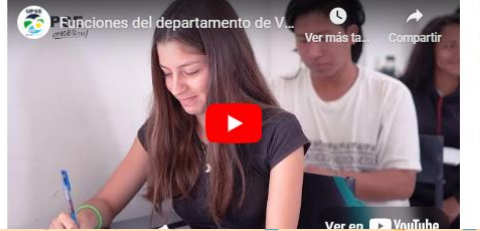

El principal propósito de la universidad es la formación integral junto con el desarrollo humano, académico y profesional donde se generan nuevas investigaciones y se construyen conocimientos, pero sobre todo contribuir con la educación.

Vinculación con la sociedad es un proceso interactivo, donde la universidad interviene por medio de los estudiantes junto con el apoyo de un coordinador general, para intervenir en problemas de la comunidad y encontrar soluciones generando conocimientos prácticos que ayuden a la formación profesional.

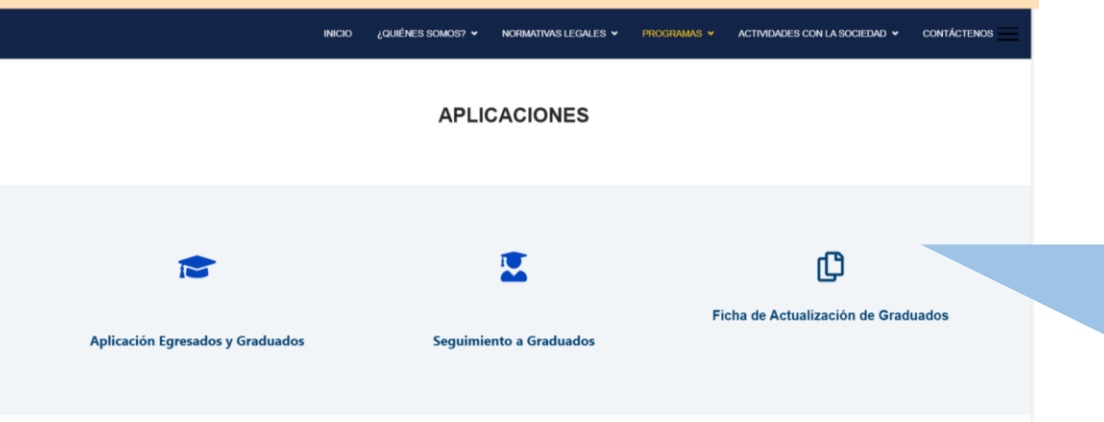

### Link de enlace a la encuesta:

https://sga.upse.edu.ec/aplicacion/#/graduados-publico/graduadosficha

Ingrese a la página de vinculación de la UPSE https://vinculacion.upse.edu.ec/

Luego a programa Seguimiento a Graduados https://vinculacion.upse.edu.ec/index.php/programas/s eguimiento-a-graduados

Seleccione la opción **Ficha de Actualización de Graduados.** 

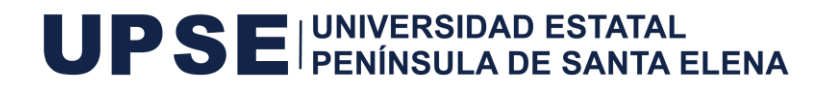

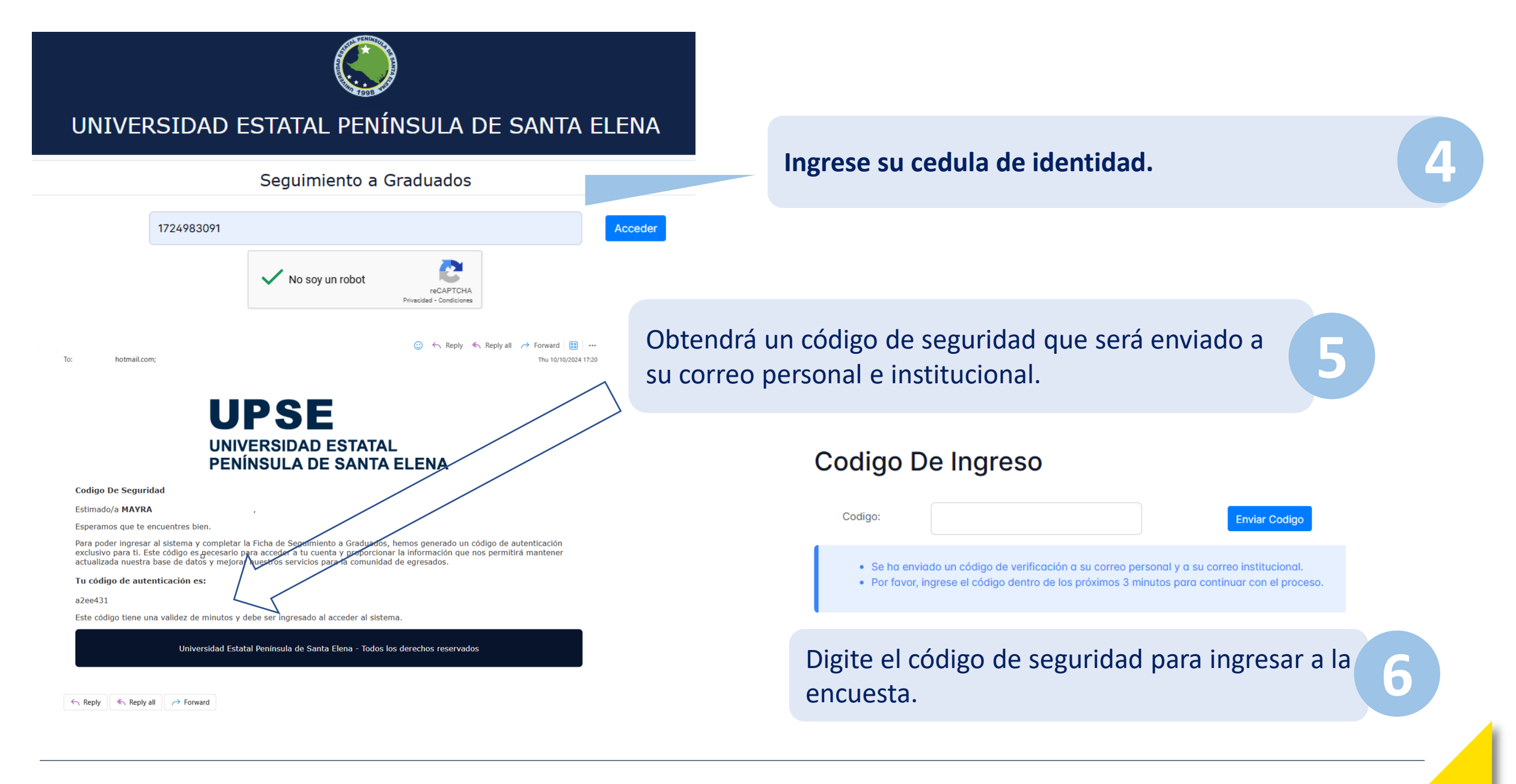

UPSE UNIVERSIDAD ESTATAL PENÍNSULA DE SANTA ELENA

| DATOS PERSONALES FORMACIÓN ACADÊMICA INFORMACIÓN ALBORAL PARTICIPACIÓN SOCIAL     BILISTORISTICA     BARDIO DE REGISTION     INFORMACIÓN ALBORAL     PARTICIPACIÓN SOCIAL     BILISTORIALES     INFORMACIÓN ALBORAL     INFORMACIÓN ALBORAL <th>es. <b>7</b></th> <th rowspan="2">Ficha tiene de 4 secciones.</th> <th>La Ficha tiene de 4</th> <th></th> <th>miento a graduados<br/>ización de Datos</th> <th colspan="4">Programa de seguimien<br/>Ficha de Actualizac</th>                                                                                                    | es. <b>7</b> | Ficha tiene de 4 secciones. | La Ficha tiene de 4                     |             | miento a graduados<br>ización de Datos | Programa de seguimien<br>Ficha de Actualizac |                     |                        |  |
|----------------------------------------------------------------------------------------------------|--------------|-----------------------------|-----------------------------------------|-------------|----------------------------------------|----------------------------------------------|---------------------|------------------------|--|
| EI DATOS PERSONALES                                                                                                    |              |                             |                                         |             | PARTICIPACIÓN SOCIAL                   | INFORMACION LABORAL                          | FORMACION ACADÉMICA | DATOS PERSONALES       |  |
| -hformación General                                                                                                    |              |                             |                                         |             |                                        |                                              |                     | DATOS PERSONALES       |  |
| Intiticación la fecidancia: Pech naciónica:<br>Aledas: ECUADOR • O Cantón De Residancia: LA LIBERTAD • O O O TORO de Residancia: LA LIBERTAD • De Tric:<br>Torquia Residencia: LA LIBERTAD • De Tric:<br>Torquia Residencia: Correo electrónico persona:<br>Siguiente • Siguiente • O O O O O O O O O O O O O O O O O O                                                                                                    |              |                             |                                         |             |                                        |                                              |                     | Información General    |  |
| Hilds:   Reside:  Reside: Reside: Reside:                                                                                                    |              |                             |                                         |             | Fecha nacimiento:                      |                                              |                     | ntificación            |  |
| is Reside:<br>ECULADOR<br>inroquis Residencio:<br>LA LIBERTAD<br>Contrón De Residencio:<br>LA LIBERTAD<br>Contrón De Residencio:<br>LA LIBERTAD<br>Berric:<br>correo electrónico personci:<br>Siguiente electrónico personci:<br>Siguiente electrónico person                                                                                                    |              |                             |                                         |             | Nombres:                               |                                              |                     | ellidos:               |  |
| vincio De Residencio:<br>troquia Residencio:<br>ta LIBERTAD<br>conten De Residencio:<br>teccion Domiciliario:<br>teccion Contuciliario:<br>tector Celulor:<br>tedo civit:<br>Siguiente<br>Siguiente<br>Siguient |              |                             |                                         |             |                                        | ~                                            | ECUADOR             | ís Reside:             |  |
| stroqula Residencia:                                                                                                    |              | ~                           | ~~~~~~~~~~~~~~~~~~~~~~~~~~~~~~~~~~~~~~~ | LA LIBERTAD | Cantón De Residencia:                  | ~                                            |                     | ovincia De Residencia: |  |
| recicle Domiciliaria:                                                                                                    |              |                             |                                         |             | Barrio:                                | ~                                            | LA LIBERTAD         | rroquia Residencia:    |  |
| eléfono Celular:                                                                                                    |              |                             |                                         |             |                                        |                                              |                     | rección Domiciliaria:  |  |
| todo civil:<br>8 Para Avanzar existe el botón Siguiente.                                                                                                    |              |                             |                                         |             | Corron electrónico parconal:           |                                              |                     | láfono Colular         |  |
| stado civil:<br>Siguiente €<br>8 Para Avanzar existe el botón Siguiente.                                                                                                    |              |                             |                                         |             |                                        |                                              |                     |                        |  |
| Siguiente €<br>8 Para Avanzar existe el botón Siguiente.                                                                                                    |              |                             |                                         |             |                                        | ~                                            |                     | tado civil:            |  |
| Siguiente € Para Avanzar existe el botón Siguiente.                                                                                                    |              |                             |                                         |             |                                        |                                              |                     |                        |  |
| 8 Para Avanzar existe el botón Siguiente.                                                                                                    |              | nte 🤿                       | Siguient                                |             |                                        |                                              |                     |                        |  |
| 8 Para Avanzar existe el botón Siguiente.                                                                                                    |              |                             |                                         |             |                                        |                                              |                     |                        |  |
| Para Avanzar existe el botón Siguiente.                                                                                                    |              |                             |                                         |             |                                        |                                              |                     |                        |  |
|                                                                                                    |              |                             |                                         |             | on Siguiente.                          | r existe el botó                             | Para Avanza         |                        |  |
|                                                                                                    |              |                             |                                         |             | -                                      |                                              |                     |                        |  |
|                                                                                                    |              |                             |                                         |             |                                        |                                              |                     |                        |  |
|                                                                                                    |              |                             |                                         |             |                                        |                                              |                     |                        |  |

Departamento de Vinculación con la Sociedad Programa de seguimiento a graduados Ficha de Actualización de Datos

DATOS PERSONALES FORMACION ACADÉMICA INFORMACION LABORAL PARTICIPACIÓN SOCIAL

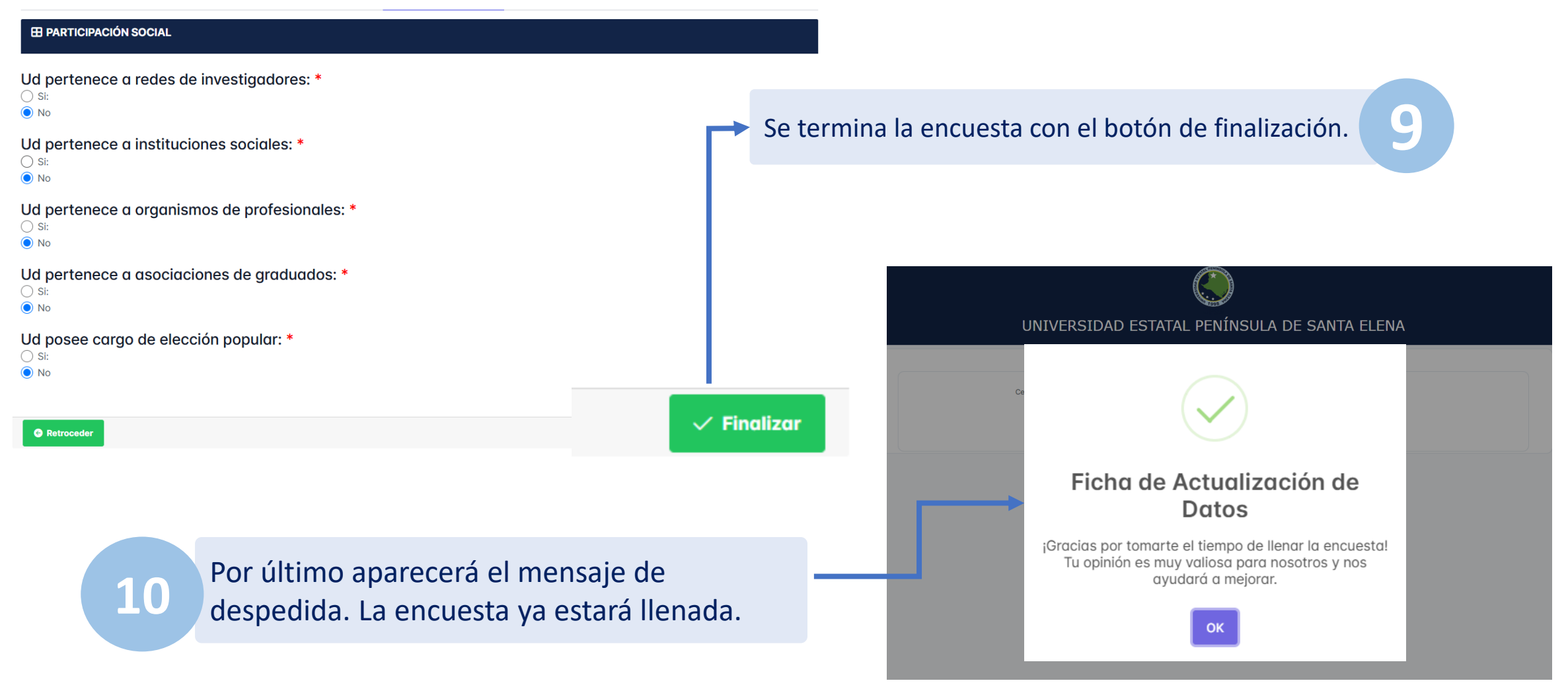

UPSE UNIVERSIDAD ESTATAL PENÍNSULA DE SANTA ELENA

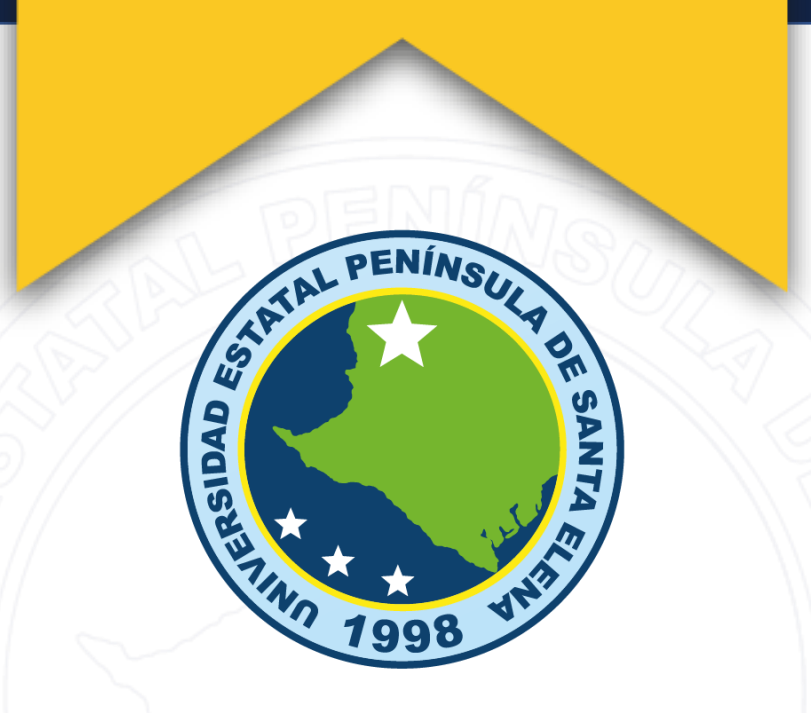

Vía Libertad – Santa Elena, La Libertad, Ecuador (04) 278-1732 | www.upse.edu.ec

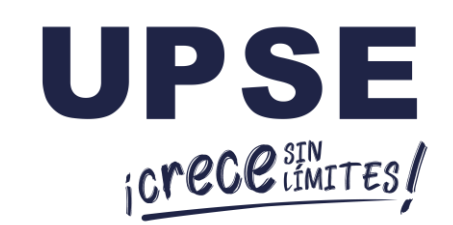

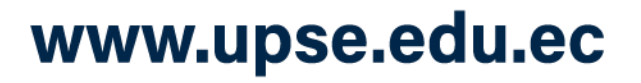

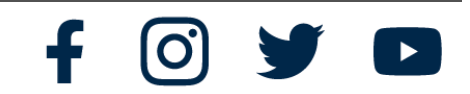